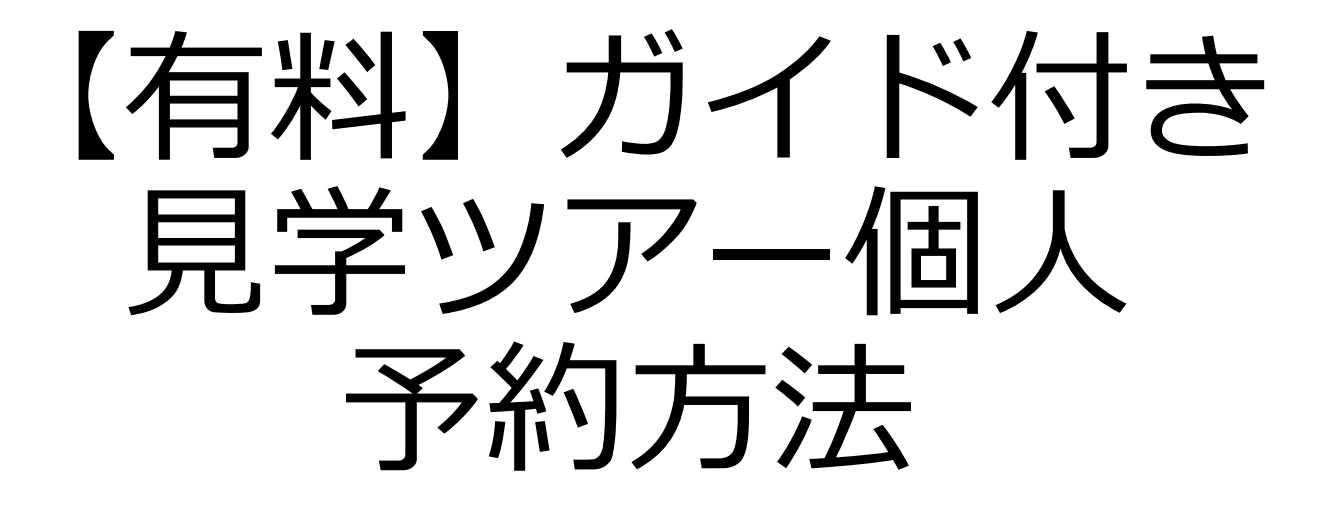

### ※注意※

- ・団体様でも**19**名以下のグループは個人ツアーに ご予約ください。
- ・貸切バスでご来場のお客様は 別途「バス駐車場」のご予約をお願いいたします。

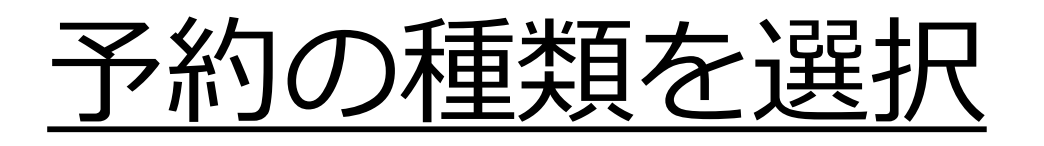

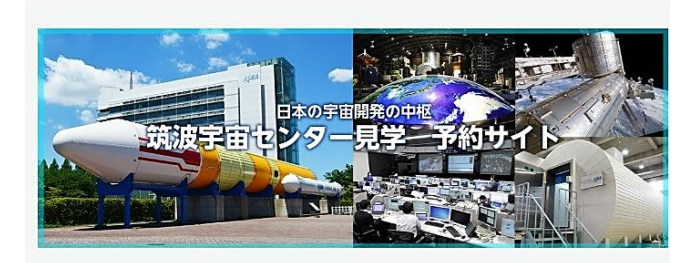

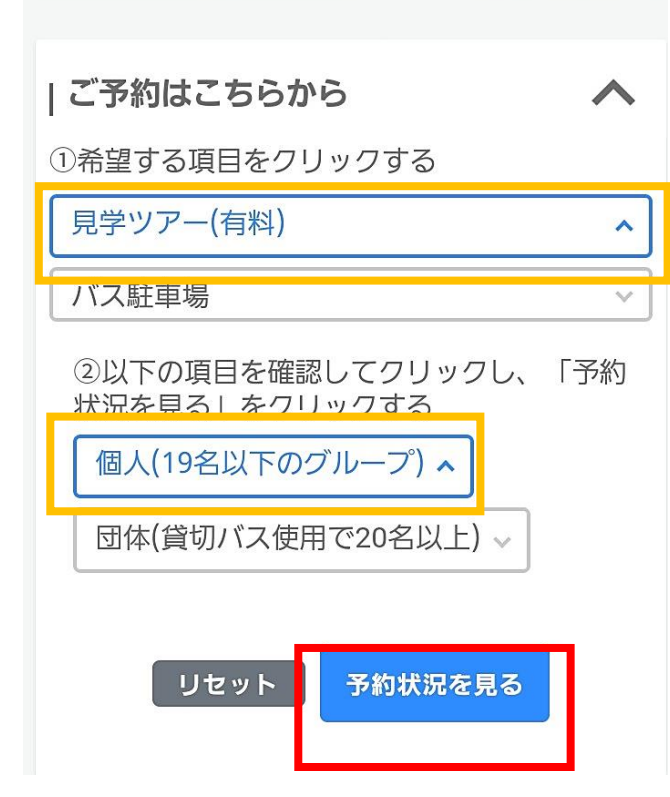

1. 予約サイトのトップページで 「見学ツアー(有料)」を選択し ます。

- 個人・団体の選択画面が表示されるので、「個人(19名以下のグループ)」を選択します。
- 3. 「予約状況を見る」をクリック して下さい。

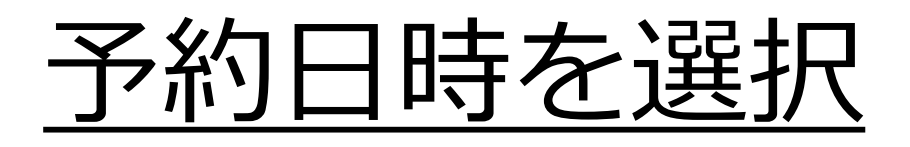

| K 🗰 2023/09 |       |      |           |      |      |      |       |
|-------------|-------|------|-----------|------|------|------|-------|
|             | 全ての枠・ |      |           |      |      |      |       |
| 受付期間外       |       |      | 空きなし 個人空き |      |      | あり 🔨 |       |
|             | в     | 月    | 火         | 水    | 木    | 金    | ±     |
| Ì           |       |      |           |      |      | 01   | 02    |
|             |       |      |           |      |      | 見学ツア | 見学ツア. |
|             | 03    | 04   | 05        | 06   | 07   | 08   | 09    |
| 5           | 見学ツア… |      | 見学ツア      | 見学ツア | 見学ツア | 見学ツア | 見学ツア. |
|             | 10    | 11   | 12        | 13   | 14   | 15   | 16    |
| 5           | 見学ツア  | 見学ツア | 見学ツア      | 見学ツア | 見学ツア | 見学ツア | 見学ツア. |
|             | 17    | 18   | 19        | 20   | 21   | 22   | 23    |
| 5           | 見学ツア  | 見学ツア | 見学ツア      | 見学ツア | 見学ツア | 見学ツア | 見学ツア. |
|             | 24    | 25   | 26        | 27   | 28   | 29   | 30    |
| 5           | 見学ツア… |      | 見学ツア      | 見学ツア | 見学ツア | 見学ツア | 見学ツア. |
| 1           |       |      |           |      |      |      |       |

## 予約する日付を選択して下さい。 (緑色の枠の日のみ、空席があり 予約可能です。)

# <u>予約日時を選択</u>

| 2        | 予約枠時間一覧            |                 | × |   |
|----------|--------------------|-----------------|---|---|
|          | [個人(19名以<br>見学ツアー個 | l下のグループ)]<br> 人 | ► |   |
|          | 20                 | 23/09/12(火)     |   |   |
|          | 受付期間外 個人空きあり       | 空きなし            | ^ | P |
| ;0<br>₩  |                    | 7810 40 2       |   |   |
|          | 11;30 ~            | 残り40名           |   |   |
| 1(<br>見学 | 15:00 ~            | 残り0名            |   | P |
| 17<br>17 |                    |                 |   | P |
|          |                    |                 |   |   |
| <br>見学   |                    |                 |   | P |
|          |                    |                 |   |   |

## 予約する時間を選択して下さい。 (緑色の枠の時間のみ、空席があり 予約可能です。)

# <u>メールアドレスの入力</u>

♠ > メールアドレス登録

よく 筑波宇宙センター

|メールアドレス登録

メールアドレスを登録してください。 また、「info-jaxa-tksc[a]revn.jp」※[a]を@に変 更してください」からのメールを受信できるように設定 しておいてください。 登録後に届く自動返信メールに記載のURLから登録フ

豆球後に面く自動返信メールに記載のURLから豆球ノオームへ進んでください。

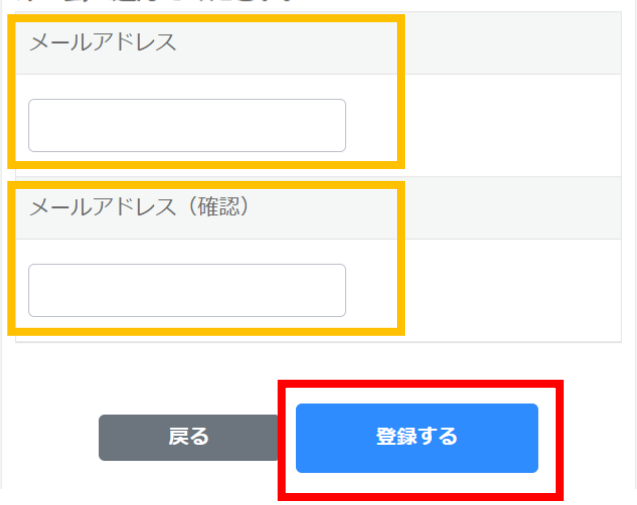

 筑波宇宙センターからのメール を受信できるメールアドレスを 入力して下さい。

 入力ミス防止のため、確認の欄 にもう一度同じメールアドレス を入力して下さい。

3. 「登録する」をクリックします。

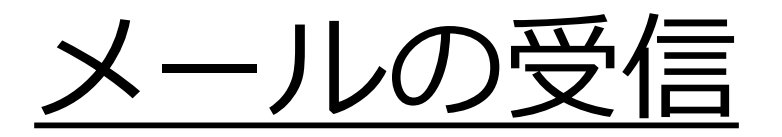

\$

まだご予約は完了していませ

ん受信トレイ

筑波宇宙センター 午後3:57
 To: 自分 ∨

ご利用ありがとうございます。

下記URLより予約登録が行えます。

https://tksc-spacedome.revn.jp/reservations/token? token=edb218c5dc05fdd532d0607a94077e51df 1b841461768ff973ddc9bc64f3f182 &reservation\_type=3&user\_autho rity\_id=1&event\_id=42&usage\_ timestamp\_from=2023%2F09%2F12+11%3A30

このメールに覚えがない等、不明な点がございました らご連絡くださいますようお願いいたします。

\*このメールは宇宙航空研究開発機構 筑波宇宙セン ターより自動的に配信されています。

このままご返信いただいてもお答えできませんので ご了承ください。

JAXA筑波宇宙センター見学案内係 お問い合わせフォーム https://tkscspacedome.revn.jp/inguiry

\_\_\_\_\_

 筑波宇宙センター(info-jaxatksc[a]revn.jp)より左のメールが届き ます。
 ※メールが届かない場合は迷惑メールBOX

※メールか庙かない場合は迷惑メールBOX 等をご確認下さい。

2. 予約登録URLをクリックし予約手続 きを続けて下さい。

### ※本メールを受信した時点では 予約できていませんのでご注意ください。

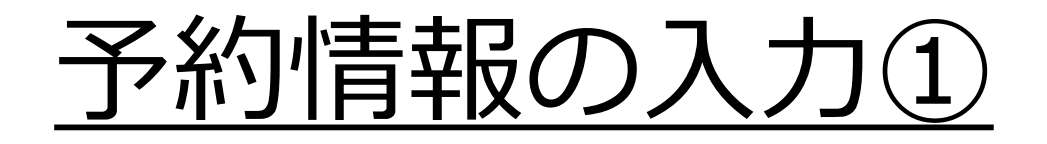

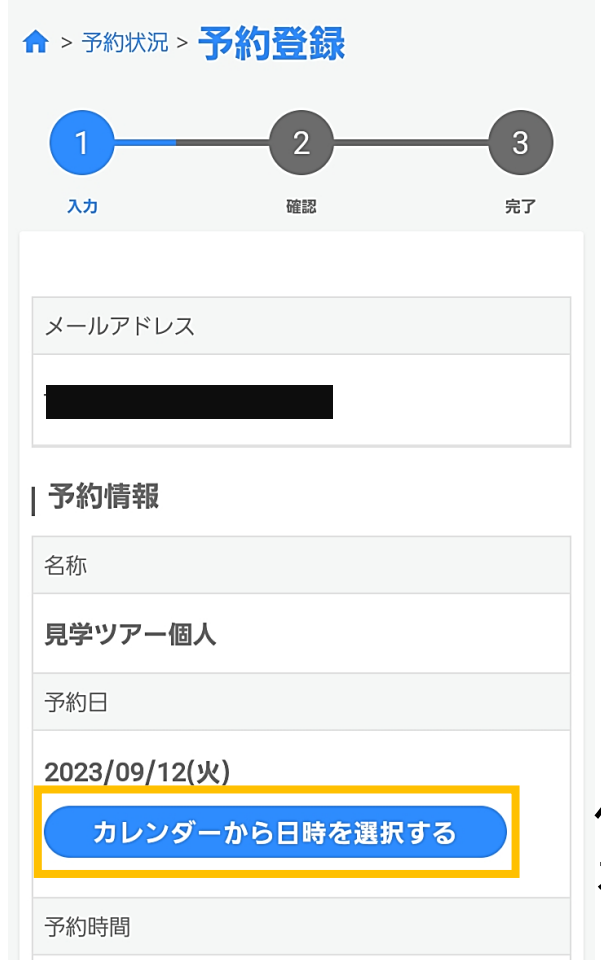

メールに記載されている予約URLをク リックすると、予約登録のページにジャ ンプします。

予約日時を変更したい場合は 「カレンダーから日時を選択する」をク リックして下さい。

ページを下にスクロールして、予約情報 を入力します。

# 予約情報の入力②

| 予約数 必須                                |
|---------------------------------------|
|                                       |
| 予約状況の空き情報をご確認のうえ、ご入力くださ<br>い。         |
| 団体名 必須                                |
|                                       |
| 個人の方は「無」とご入力ください。                     |
| 電話番号 必須                               |
| · · · · · · · · · · · · · · · · · · · |
| 当日に連絡が取れる番号をご入力ください。                  |
| どちらからお越しですか? 必須                       |
| <b>~</b>                              |
|                                       |

- 予約数(予約人数)を選択して下 さい。空席数を超えた人数の予 約はできません。
- 団体名の欄に「無」と入力して 下さい。
- 当日連絡がつながる電話番号を
   入力して下さい。
- どちらからお越しになるか都道 府県を選択して下さい。
   海外からご来場の方は一番下の 「海外」を選択して下さい。

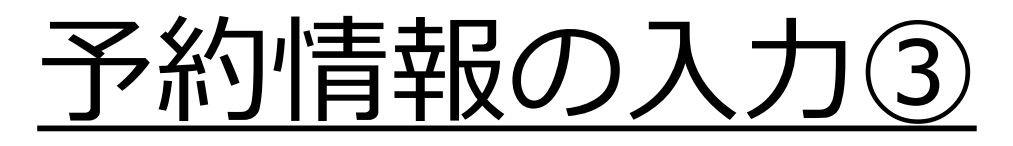

代表者の方、または、参加者の中で一番多く該当す る項目をご選択願います。

|   | 本人確認書類の持参                                                |  |  |  |  |
|---|----------------------------------------------------------|--|--|--|--|
|   | □ 中学生以上は全員本人確認書類を持参するこ<br>□ とに同意します                      |  |  |  |  |
|   | 確認事項                                                     |  |  |  |  |
|   | <ul> <li>車椅子の貸し出しを希望される方</li> <li>英語対応を希望なさる方</li> </ul> |  |  |  |  |
|   | ご希望に添えない場合もございます。その場合は見<br>学日の3日前までにご連絡いたします。            |  |  |  |  |
| I | 予約者情報                                                    |  |  |  |  |
|   | 予約担当者名 必須                                                |  |  |  |  |
|   | 姓 名                                                      |  |  |  |  |
|   | 予約担当者の連絡先                                                |  |  |  |  |
|   | · · · · · · · · · · · · · · · · · · ·                    |  |  |  |  |

- 5. 中学生以上の全員の本人確認書類 の持参について、「同意します」 にチェックします。
- 必要に応じて、確認事項にチェックします。
- 予約した方の名前と電話番号を
   入力下さい。

# 予約情報の入力④

#### |利用規約

|   | マ幼来中の広知 |
|---|---------|
| • | ア約金ちの唯談 |
|   |         |
|   |         |

戻る

- ・本人確認書類の確認
- ・リストバンド配布及びツアー料金のお支払い
- 9. 見学ツアーでは、セキュリティ上の理由で、参加者名簿の提出、及び参加者全員の本人確認書類(写真付き)のご提示(コピー不可)をお願いいたします。本人確認書類の確認ができない場合、ツアーにご参加いただけません。
   ※参加者名簿のフォームは、予約登録完了時にお送りするメールにてご案内いたします。
- <ご本人様確認として必要な本人確認書類一覧> ご本人の写真が貼られた本人確認書類(下記 「A:1点で良いもの」)をお持ちの方は 1点ご提示ください。 なお、下記「A:1点で良いもの」に該当がな い方は、下記「B:2点必要なもの」の中から 2点ご提示ください。

内容確認へ進む

見学ツアーの利用規約をご一読いた だき、「利用規約に同意する」を チェックします。

### 予約情報の入力が完了したら、「内 容確認へ進む」をクリックします。

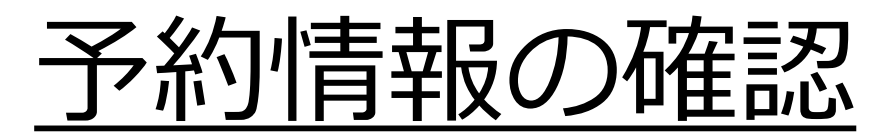

| ↑ > 予約状況 > 予約登録 |                                       |  | どちらからお越しですか?                    |  |  |
|-----------------|---------------------------------------|--|---------------------------------|--|--|
|                 |                                       |  |                                 |  |  |
| λ <sup>,</sup>  | ····································· |  | 本人確認書類の持参                       |  |  |
|                 |                                       |  | 中学生以上は全員本人確認書類を持参するこ<br>とに同意します |  |  |
| メールアドレス         | メールアドレス                               |  | 確認事項                            |  |  |
|                 |                                       |  |                                 |  |  |
| 予約情報            | 情報                                    |  | 予約者情報                           |  |  |
| 名称              | i                                     |  | 予約担当者名                          |  |  |
| 見学ツアー個人         |                                       |  |                                 |  |  |
| 予約日             | /09/12(火)                             |  |                                 |  |  |
| 2023/09/12(火)   |                                       |  | 予約担当者の連絡先                       |  |  |
| 予約時間            |                                       |  |                                 |  |  |
| 11:30 ~         |                                       |  |                                 |  |  |
| 予約数             |                                       |  | 戻る 予約を登録する                      |  |  |

ご入力いただいた予約 情報をご確認いただき、 間違いがなければ 「予約を登録する」を クリックします。

予約確認メールの受信

 $\leftarrow$ 

筑波宇宙センター 午後4:21 To: 自分 ~

<sup>\*</sup>筑波宇宙センター(info-jaxa-tksc[a]revn.jp) より「予約完了メール」が届きます。

ご予約ありがとうございました。

中学生以上の方は必ず顔写真付きの本人確認書類の原本 (コピー不可)をお持ちください。 ご予約時間の1時間~30分前までに全員お揃いで受付を お願いいたします。 施設案内(https://visit-tsukuba.jaxa.jp/visit.html)の ④が見学受付カウンターです。

お客さまのご予約内容は下記のとおりです。

ご予約内容

予約の種類:見学ツアー個人 予約番号:72883

ご予約日:2023/09/12 ご予約時間:11:30~ 団体名:無 予約数:1人

受付日:2023/06/08 16:15

予約キャンセルの手続きはこちらから https://tkscspacedome.revn.jp/guest/login \*予約番号「72882」とメールアドレスが必要になりま す。

見学ツアーの注意事項とご提出いただく書類のフォーマ ットがございますので 下記のページを必ずご確認ください。 https://visit-tsukuba.jaxa.jp/reserved.html

当日は予約番号で予約の照会を行うため、 紛失にご注意ください。

メールの指示に従い、名簿を印刷・記入し 当日受付にお持ちください。